## Заявка на аккаунт Stuudium для родителя

Чтобы подать заявку, сначала нужно пройти идентификацию и добавить к аккаунту адрес электронной почты.

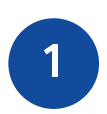

Откройте сайт школы в Stuudium: <u>https://id.ope.ee/taotlus/kohtlajarvekesklinna</u>

2 Войдите и подтвердите свою личность с помощью **ID-карты** или **Smart-ID**.

Добавьте свой **адрес электронной почты** к аккаунту, если это еще не сделано.

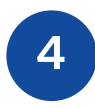

3

Заполните необходимые поля (название школы, личный код ребенка) и подайте заявку.

Когда школа рассмотрит и одобрит твою заявку, информация для входа будет отправлена на адрес электронной почты.

## Больше информации:

https://abi.stuudium.com/kasutajakonto/uued-kasutajad

## Регистрация Smart-ID:

https://www.smart-id.com/et/laadi-alla/registreeri-konto/

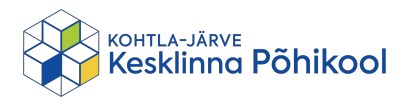